## 学認による利用方法【KinoDen】

 KinoDen を開き、「学認でサインイン」をクリックする。 https://kinoden.kinokuniya.co.jp/ochalib/

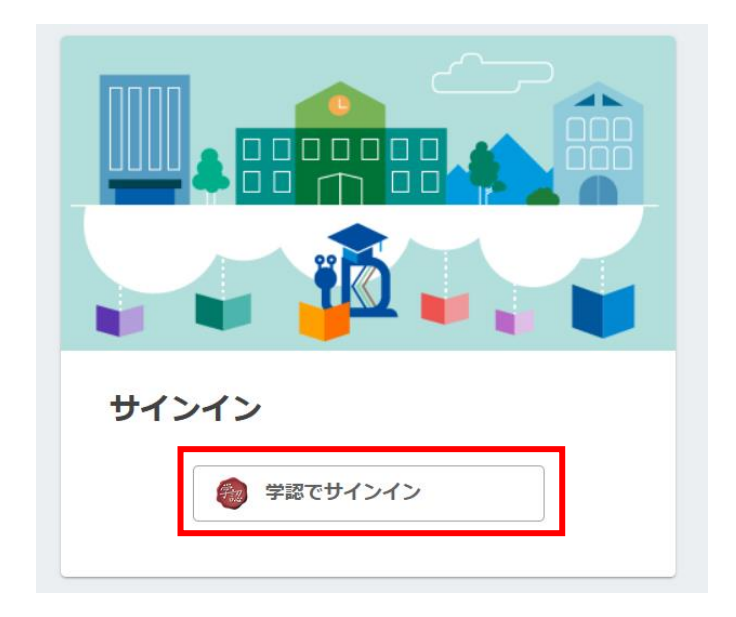

2. お茶大アカウントにてログインする

| <b>bREADER</b> Cloud                                                                                                    |
|----------------------------------------------------------------------------------------------------|
| 電子図書館サービス                                                                                                    |
| 그-ザ名 例)g1234567                                                                                                    |
| パスワード                                                                                                    |
| └────────────────────────────────────                                                                                                    |
| □ 送信する情報を再度表示して送信の可否を選択します。                                                                                                    |
| Login                                                                                                    |
| <b>留意事項</b><br>こちらのサービスは以下の方がご利用できます。<br>・本学の正規学生<br>・本学の常勤教職員<br>・本学の名誉教授                                                                |
| 上記以外の大学構成員で電子ジャーナル/データベースを使いたい場合は、大学内のネットワ<br>ークからアクセスください。                                                                               |
| また、以下のいずれかに該当する行為を行った場合、アカウントを停止することがあります。<br>1.本学又は外部機関の運営に対し支障を来すおそれのあるとき<br>2.第三者にアカウントを使用させたとき<br>3.その他利用者として不適切であると情報を担当する副学長が判断したとき |

3. 送信される属性情報を確認のうえ「同意」をクリックする

| <b>bREADER</b> Cloud                                                                                                    |
|----------------------------------------------------------------------------------------------------|
| あなたがアクセスしようとしているサービス:<br><b>bREADER cloud</b> / bREADER cloud                                                                  |
| サービスから提示された説明:<br>電子図書館サービス                                                                                                    |
| ● サービスのデータプライバシー信報                                                                                                    |
| サービスに送信される情報<br>サービス毎のユニークID<br>✓ P0U4vmWOk7uau8fvYNI5SaFnX3Y=<br>所属機関名[日本語]<br>✓ お茶の水女子大学<br>所属機関名<br>✓ Ochanomizu University |
| 続行すると上記の情報はこのサービスに送信されます。このサービスにアクセスするたび<br>に、あなたに関する情報を送信することに同意しますか?                                                         |
| 同意方法の選択:<br>○ 次回ログイン時に再度チェックします。<br>今回だけ情報を送信することに同意します。                                                                       |
| ⑦ このサービスに送信する情報が変わった場合は、再度チェックします。<br>今回と同じ情報であれば今後も自動的にこのサービスに送信することに同意します。                                                   |
| ○ 今後はチェックしません。 すべての私に関する情報を今後アクセスするすべてのサービスに送信することに同意します。                                                                      |
| <u>同意</u> 拒否                                                                                                    |
| この設定はログインページのチェックボックスでいつでも取り消すことができます。                                                                                         |

4. 学認認証ユーザとして KinoDen 閲覧が可能になる。

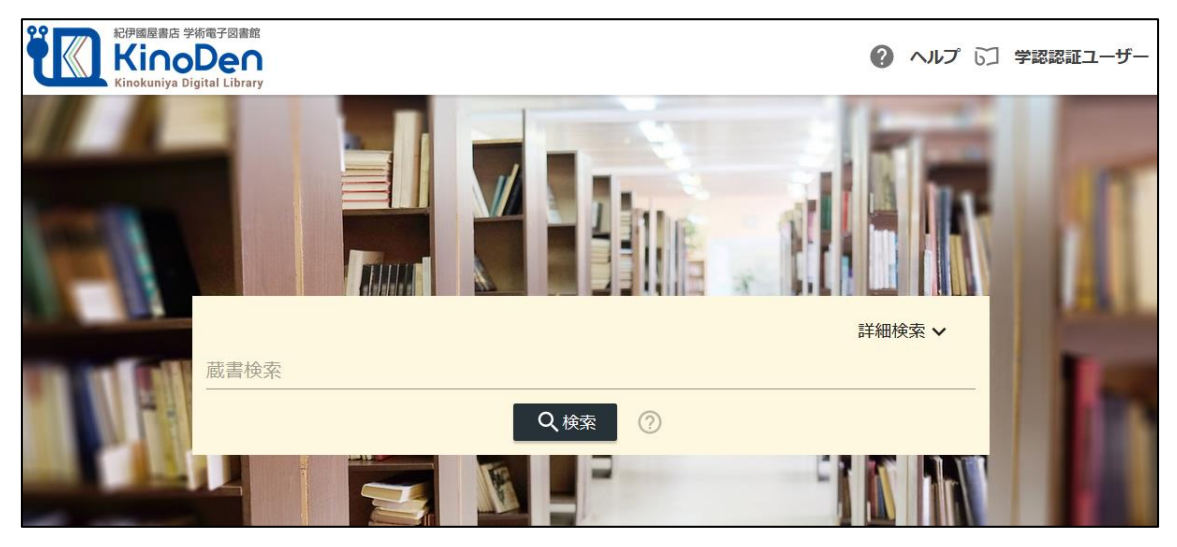

5. タイトル等で検索ができる。何も入力せずに「検索」ボタンをクリックすると、分野別 の一覧(下図)が表示される。

| □ 未所蔵を含める                                                                 | 著者 |                                        | ✓ 出版社                                                                                                    | Ŧ                  | シリーズ                                   | *                         | 出版年<br>2022(2063)              | Ŧ                         |
|---------------------------------------------------------------------------|----|----------------------------------------|----------------------------------------------------------------------------------------------------|--------------------|----------------------------------------|---------------------------|--------------------------------|---------------------------|
| フォーマット                                                                    | Ŧ  | 合計2,063冊                               |                                                                                                    |                    |                                        |                           |                                | 並び順<br>関連度順 マ             |
| <ul> <li>出版形態</li> <li>本文読み上げ可</li> <li>印刷/ダウンロード可</li> <li>分類</li> </ul> | •  | 日清戦争の研究・10                             | 日清戦争の研究 上<br>単山卒天(第)<br>ゆまに意用(2023)<br>本者は、この活務戦争を日本史の立場から歴史的な意味を1<br>に行った日素戦争音年属内及び国際シンポジウムの成果を1                                                                                                    | ■究し、その見<br>基承しつつ、E | 「題を明らかにするために多角的な現<br>3週載春百二十届年の現代の研究状況 | 8点から照射してその全<br>を踊まえながら改めて | 全体壕を揺くものであるが、<br>こ日満戦争史論を提起して( | 、金わせて一九九回・九五年<br>いくものである。 |
| <mark>指定なし</mark><br>総記 (75)                                              | ~  |                                        |                                                                                                    |                    | ≔ 目次                                   | <u></u> ~->0              | D検索結果                          | ▶ 閲覧開始                    |
| 哲学 (46)                                                                   | ~  | エカキ                                    | キャリア・カウンセリングエッセンシャルズ400<br>日本キャリア・カウンセリング辛全 (各勝) 夏川道 下村英雄 お山屋 小玉一樹 松尾智島 古田売利 [編]<br>全般出版(20220)<br>「キャリア」、「カウンセリング」の分野はもちろん, 「メンタルヘルス」から「人事・組織」、「法制度・直接」までキャリア・カウンセリング, キャリアコンセルディングに必要な<br>分野を編唱した403項目を168人の専門象が巻き下ろした日本初のキャリア・カウンセリングの粉合純負! |                    |                                        |                           |                                |                           |
| 歴史 (220)                                                                  | ~  | 400 typ                                |                                                                                                    |                    |                                        |                           |                                |                           |
| 社会科学 (421)                                                                | ~  | 日本初 *****<br>キャリアカウンセリングの<br>総合辞典 (199 |                                                                                                    |                    |                                        |                           |                                |                           |
| 自然科学 (445)                                                                | ~  |                                        |                                                                                                    |                    |                                        |                           |                                |                           |
| 技術、工学 (198)                                                               | ~  |                                        |                                                                                                    |                    | ≔ 目次                                   |                           | D検索結果                          | ▶ 閲覧開始                    |

6. 閲覧したいものが見つかったら、閲覧開始をクリックする。

| 日<br>清<br>戦争の2                                                                | 日清戦争の研究<br><sup>巻号 上</sup><br>著者 (檜山幸夫 [編]                                                                                                    | 日期時間約                                                        |
|-------------------------------------------------------------------------------|----------------------------------------------------------------------------------------------------|--------------------------------------------------------------|
| (新<br>究):23<br>                                                               | 出版社: ゆまに首所<br>出版社: ゆまに首所<br>ISBN: 9784643362884<br>eISBN: 9784643365485<br>NDC: 210.65<br>ProductID: KF00063208<br>形式: PDF                        | <ul> <li>■書誌をコピー</li> <li>同時アクセス可能</li> <li>② 1 人</li> </ul> |
| 内容紹介<br>本書は、ごの日<br>四・九五年に行<br>である。                                            | 戦争を日本史の立場から歴史的な豊善を追求し、その実態を明らかにするために多角的な視点から照射してその全体像を描くものであるが、合わせて一九九<br>た日清戦争百年国内及び国際シンポジウムの成果を継承しつつ、日清戦争百二十周年の現代の研究状況を踏まえながら改めて日清戦争史論を提起していくもの | 印刷/タウンロード<br>の 可<br>以読みの場合は<br>印刷/ダウンロードはできません               |
| 表紙<br>目次<br>はしがさ<br>序章 日清戦争<br>1.日清戦争<br>2.日清戦争<br>3.日清戦争<br>4.日清戦争<br>5.日清戦争 | 究の現在的位置<br>構造と範囲<br>現の考察相点<br>況の現題<br>用の現象争百周年の世界<br>現の知見海ー日清戦争百周年の世界<br>現の現場海ー日清戦争百二十周年後の状況                                                      | 本文読み上げ<br>○ 不可<br>円 個人でこの書籍を購入する                             |